#### Anleitung "Antrag auf Änderung der Einschreibung"

Eine Änderung der Einschreibung nehmen Sie in folgenden Fällen vor:

- • Studiengangwechsel
- Bachelor-/Masterübergang

Die Antragstellung wird in digitaler Form durchgeführt. Wenn alles in Ordnung ist, erhalten Sie einen Zulassungsbescheid. In diesem Bescheid werden Sie über das weitere Vorgehen informiert. Der Studiengang muss angenommen **und** die Immatrikulation beantragt werden.

### **1**. Im Browser folgende URL eingeben: https://studis.hochschule-trier.de und mit Ihrer Hochschulkennung im System anmelden.

### 2. Menüpunkt Studienangebot aufrufen

| <u>Startseite</u>                                                                                                    | Studienangebot                      |                                                                        |
|----------------------------------------------------------------------------------------------------|-------------------------------------|------------------------------------------------------------------------|
| Bewerbungsportal der Hochschule Trier                                                                                                    | mpus Birkenfeld und Idar-Oberstein  |                                                                        |
| Änderung der Einschreibung ▼<br>Wichtiger Hinweis!                                                                                                    |                                     | Meine Meldungen           ① Es sind zurzeit keine Meldungen vorhanden. |
| <ul> <li>Wenn Sie einen Antrag auf Anderung Ihrer Einschreibung stellen möchten (Studiengangswechsel, Bewerbung auf einen Masterstudiengang,) rufen Sie dazu bitte im Menü oben Studienangebot   Studienbewerbung auf.</li> <li>ACHTUNG: Sollte dabei eine Fehlermeldung erscheinen, melden Sie sich bitte ab und danach erneut an. Wählen Sie dann diesen Menüpunkt erneut auf.</li> <li>Wir bitten um Entschuldigung.</li> </ul> |                                     | The ine Kommunikationskanäle                                           |
| Quicklinks 👻                                                                                                    |                                     |                                                                        |
| Studienservice                                                                                                    | QIS                                 |                                                                        |
| Rückmeldung, Bescheinigungen, Persönliche Daten, Zahlungen                                                                                                    | Prüfungsanmeldungen, Notenübersicht |                                                                        |
| OLAT                                                                                                    | StudIP                              |                                                                        |
|                                                                                                    |                                     |                                                                        |

### 3. Funktion "Studienbewerbung" aufrufen

| Startseite                                                         | Mein Studium           | <u>Studienangebot</u> |
|--------------------------------------------------------------------|------------------------|-----------------------|
| Sie sind hier: Startseite > Studienangebot                         |                        |                       |
| Studienangebot                                                     |                        |                       |
| Studienbewerbung<br>Hier können Sie sich direkt für den Studiengar | g lhrer Wahl bewerben. |                       |

## 4. Gewünschte Funktion der E-Mail Benachrichtigungen und Einwilligungen auswählen, danach Auswahl speichern.

| Startseite                                                                                                    | Mein Studium                                                                                                    | <u>Studienangebot</u>                  |
|----------------------------------------------------------------------------------------------------|----------------------------------------------------------------------------------------------------|----------------------------------------|
| Sie sind hier: Startseite > Studienangebot > St                                                                                                    | udienbewerbung                                                                                                    |                                        |
| Studienbewerbung : E-Mail-Be                                                                                                    | nachrichtigungen und Einwilligungen                                                                                                    |                                        |
| Die mit Sternchen (*) versehenen Felder sind F                                                                                                    | Yflichtangaben.                                                                                                    |                                        |
| Einwilligung zum Empfang von E-Mails                                                                                                    | s mit allgemeinen Informationen                                                                                                    | (i) Hilfe                              |
| Die Hochschule möchte Sie gerne über das<br>Falls Sie zustimmen, werden Ihre Kontakte<br>übermittelt.                                                                                                    | s Studium an der Hochschule informieren. Dazu benötigen wir Ihre Einwilligung.<br>laten, der gewählte Studiengang, das beantragte Fachsemester und der Status Ihres Ant | trages an die zuständigen Fachbereiche |
| Die Fachbereiche verwenden diese Daten ggf. zu                                                                                                    | u folgendem Zweck:                                                                                                    |                                        |
| Versand von E-Mails mit<br>- allgemeinen Informationen zum gewählten Stu<br>- Informationen zu Beratungsangeboten,<br>- Einladungen zur Informationsveranstaltungen<br>- Informationen zu Vorkursen,<br>- allgemeinen Erinnerungen zur Abgabe der Bev | ıdiengang,<br>und -gesprächen,<br>verbung.                                                                                                    |                                        |
| Sind Sie damit einverstanden, dass Ihnen die Ho                                                                                                    | ochschule solche Informationen zur Studienbewerbung per E-Mail senden darf?                                                                                             |                                        |
| * Einwilligung zum Empfang von E-Mails mit                                                                                                    | t allgemeinen Informationen                                                                                                    |                                        |
| ○ Zustimmen                                                                                                    |                                                                                                    |                                        |
| O Ablehnen                                                                                                    |                                                                                                    |                                        |
| Auswahl speichern                                                                                                    |                                                                                                    |                                        |

# 5. Antrag hinzufügen

| Startseite Mein Studium                                                                                                    | <u>Studienangebot</u> Ser                                                                                                    |
|----------------------------------------------------------------------------------------------------|----------------------------------------------------------------------------------------------------|
| Sie sind hier: <u>Startseite</u> > <u>Studienangebot</u> > <u>Studienbewerbung</u>                                                                     |                                                                                                    |
| Studienbewerbung                                                                                                    |                                                                                                    |
| lewerbungssemester: Sommersemester 2024                                                                                                    |                                                                                                    |
|                                                                                                    | Personiicne informationen                                                                                                    |
| Fs liegen noch keine Dokumente in Ihrem Posteingang vor                                                                                                | Bewerbernummer:                                                                                                    |
|                                                                                                    | Matrikelnummer: 9<br>Benutzerkennung:                                                                                                    |
| Nicht abgegebene Anträge                                                                                                    | ① Hilfe                                                                                                    |
|                                                                                                    |                                                                                                    |
| Um sich auf einen Studienplatz zu bewerben, klicken Sie auf "Antrag hinzufugen". Bitte beachten Sie, dass Sie maximal bis zu 3 Antrage abgeben können. | 🖋 Keine Postanschrift                                                                                                    |
| 1                                                                                                    | Keine E-Mail-Adresse                                                                                                    |
| Antrag hinzufügen                                                                                                    | n Keine Telefonnummer                                                                                                    |
|                                                                                                    |                                                                                                    |
|                                                                                                    | E-Mail-Benachrichtigungen sind aktiviert                                                                                                    |
|                                                                                                    | Deaktivieren                                                                                                    |
|                                                                                                    | Einwilligung zum Empfang von E-Mails mit allgemeinen Informationen ist erteilt                                                                                 |
|                                                                                                    | Zustimmung widerrufen                                                                                                    |
|                                                                                                    |                                                                                                    |
|                                                                                                    |                                                                                                    |
|                                                                                                    | Hilfe & Kontakt                                                                                                    |
|                                                                                                    | Fragen richten Sie bitte wie felst an-                                                                                                    |
|                                                                                                    | Studienort Trie: <u>bewerbung-studium@hochschule-trier.de</u>                                                                                                  |
|                                                                                                    | Studienort Umwelt-Campus Birkenfeld: <u>bewerbung-studium@umwelt-campus.de</u><br>Studienort Idar-Oberstein: <u>bewerbung-studium-io@hochschule-trier.de</u> . |
|                                                                                                    | Bitte geben Sie bei Fragen zur Bewerbung im Betreff immer Ihre Bewerbernummer und Ihren Namen a                                                                |
|                                                                                                    | Allgemeine Hilfe zur Bewerbung                                                                                                    |
|                                                                                                    |                                                                                                    |

6. Nachdem Sie "Antrag hinzufügen" ausgewählt haben, geben Sie in den nächsten Schritten den Studienort, das Studienfach und das Fachsemester an und drücken den "Weiter" Button.

| Startseite                                                                                                    | Mein Studium                                                                                                    | Studienang                                                  |
|----------------------------------------------------------------------------------------------------|----------------------------------------------------------------------------------------------------|-------------------------------------------------------------|
| Hinweise zur Studienbewerbung                                                                                                    |                                                                                                    |                                                             |
| <ol> <li>Sie können Ihre Bewerbung jederzeit unterbrechen und spät</li> </ol>                                                                                                    | er fortsetzen.                                                                                                    |                                                             |
| Datenschutz-Hinweis: Auch unvollständige und nicht abgegebene<br>unvollständige und nicht abgegebene Bewerbungsanträge für die                                                                                                    | Bewerbungsanträge werden vorerst gespeichert. Zur Unterstützung der Bewerber/-innen bei der Erfassung von Bewerbung<br>Sachbearbeiter/-innen des Studienservice einsehbar. Die Einsicht erfolgt nur dann, wenn Sie mit dem Studienservice Konta                                                                                                    | gsanträgen sind auch<br>ikt aufnehmen.                      |
| Ihr Studiengangswunsch                                                                                                    |                                                                                                    |                                                             |
| Bitte wählen Sie hier den von Ihnen gewünschten Studiengang aus,<br>Nach der Auswahl Ihres Studiengangs und Klick auf "Weiter"                                                                                                    | auf den Sie sich bewerben möchten. Wählen Sie dazu bitte zuerst den Studienort.<br>, werden Sie in den weiteren Schritten nach allen notwendigen Informationen für die Bewerbung gefragt.                                                                                                    |                                                             |
| Hinweis zum Fachwechsel: Wenn Sie aktuell einen Kombinationsstudieng<br>Ihr Studium fortsetzen wollen und zudem das Fach/ die Fächer, die Sie ne<br>Hinweis zum Studiengangwechsel/Parallelstudium: Wenn Sie einen Stud<br>zusätzlich zum bisherigen Studium studiert werden soll (Parallelstudium) | gang (also einen Studiengang mit mehreren Fächern, z.B. Lehramt) studieren und einen Fachwechsel anstreben, dann wählen Sie das Fach/<br>u studieren wollen.<br>liengangwechsel oder ein Parallelstudium anstreben, dann können Sie nach erfolgter Zulassung die Immatrikulation beantragen. Dabei lege<br>oder ob ein bisheriges Studium beendet und durch diesen Antrag ersetzt werden soll (Studiengangwechsel). | die Fächer aus, mit denen Sie<br>en Sie fest, ob der Antrag |
| * Studienort                                                                                                    | Birkenfeld 🗸                                                                                                    | 0                                                           |
| * Studienfach                                                                                                    | ✓                                                                                                    | 0                                                           |
| * Abschluss                                                                                                    | ✓                                                                                                    | 0                                                           |
| * Studiengang                                                                                                    | ✓                                                                                                    | 0                                                           |
| * Mit welchem Fachsemester wollen Sie das Studium beginnen?                                                                                                    | ✓                                                                                                    | 0                                                           |
| Zulassungstyp                                                                                                    | Keine Zulassungsbeschränkung                                                                                                    |                                                             |
| ✓ Zur Übersicht → Weiter                                                                                                    |                                                                                                    |                                                             |

# 7. Die angegebene Hochschulreife mit "Weiter" bestätigen bzw. eine weitere Hochschulreife hinzufügen.

| Startseite                                                                                                 | Mein Studium                     |
|----------------------------------------------------------------------------------------------------|----------------------------------|
| DataDictionary bearbeiten Erweiterte Informationen anzeigen                                                |                                  |
| Sie sind hier: Startseite > Studienangebot > Studienbewerbung                                              |                                  |
| Studienbewerbung - 1. Antrag:                                                                              |                                  |
| Bewerbungssemester: Sommersemester 2024                                                                    |                                  |
|                                                                                                    |                                  |
| Die mit Sternchen (*) versehenen Feider sind Pflichtangaben.                                               |                                  |
| Hochschulreife 1. Antrag                                                                                   |                                  |
|                                                                                                    |                                  |
| * Wählen Sie die Hochschulreife aus, mit der Sie sich für den Studiengangs B.Sc. Wirtschaftsingenieurwesen | / Umweltplanung bewerben wollen: |
|                                                                                                    |                                  |
| B Weitere Hochschulreife hinzufügen                                                                        |                                  |
|                                                                                                    |                                  |
| ✓ Zur Übersicht → Weiter                                                                                   |                                  |
|                                                                                                    |                                  |

## 8. Die folgenden Angaben prüfen und Button "Weiter" auswählen. Bei einem <u>Studiengangwechsel</u> sind diese Angaben nicht erforderlich.

#### Studienbewerbung - 1. Antrag: |

Bewerbungssemester: Sommersemester 2024

| Zweitstudium                                                                                                    |
|----------------------------------------------------------------------------------------------------|
|                                                                                                    |
| 0 Geben Sie bitte an, wie viele Semester Sie insgesamt an anderen deutschen Hochschulen studiert haben. Bitte geben Sie hier keine Semester an, die Sie im Ausland absolviert haben.                                                                                                    |
| Geben Sie bitte ebenfalls an, ob Sie bereits ein Studium an einer deutschen Hochschule abgeschlossen haben.                                                                                                    |
| * Bisher studierte Semester (einschließlich des aktuellen Semesters)                                                                                                    |
| * Studium abgeschlossen?                                                                                                    |
| O Ja ()<br>€ Nein                                                                                                    |
| Berufsausbildung                                                                                                    |
| 1 Haben Sie bereits eine Berufsausbildung abgeschlossen? Falls ja, geben Sie das hier an.                                                                                                    |
| * Berufsausbildung abgeschlossen?                                                                                                    |
| (O ja                                                                                                    |
| <b>⊘</b> Nein                                                                                                    |
| Dienst                                                                                                    |
| Geben Sie an, ob Sie einen Dienst geleistet haben. Als Dienst zählt Folgendes:                                                                                                    |
| Wehrdienst     Zivildienst                                                                                                    |
| Freiwillige Dienste z. B. Bundesfreiwilligendienst, Freiwilliges soziales Jahr etc.     Dienst als Entwicklungsheifer/-in                                                                                                    |
| Betreuung bzw. Pflege eines leiblikhen/adoptierten Kindes unter 18 jahren     Betreuung bzw. Pflege einer/eines pflegebedürftigen sonstigen Angehörigen bis zur Dauer von drei Jahren                                                                                                    |
| Wenn Sie einen Dienst geleistet haben, werden Sie bei der Vergabe von Studienplätzen gegenüber Bewerber/-Innen ohne Dienst bevorzugt. Sie werden allerdings nur bevorzugt, wenn Sie mit anderen Bewerber/-Innen auf dem gleichen Rang stehen. Ein gleicher Rang liegt vor, wenn bei Bewerber/-Innen z. B. Noten oder Wartezeit gleich sind. |
| * Dienst geleistet?                                                                                                    |
| (O ja                                                                                                    |
| <b>€</b> Nein                                                                                                    |

≪ Zur Übersicht ← Zurück → Weiter

#### 9. Angaben prüfen, bestätigen und Antrag abgeben.

| Studienbewerbung - 1. Antrag: B.Sc. Wirtschafts<br>Bewerbungssemester: Sommersemester 2024 | ingenieurwesen / Umweltplanung                                                               |                                                                                         |                            |
|--------------------------------------------------------------------------------------------|----------------------------------------------------------------------------------------------|-----------------------------------------------------------------------------------------|----------------------------|
| Ihr Bewerbungsantrag - 1. Antrag                                                           |                                                                                              |                                                                                         |                            |
| Vielen Dank. Sie haben alle für Ihre Studienbewerbung erforderlichen                       | Angaben eingegeben. Bitte kontrollieren Sie Ihre Angaben. Wenn Ihre Eingaben vollständig und | korrekt sind, können Sie den Antrag unten auf der Seite über die Schaltfläche "Antrag a | bgeben" abgeben. 🕕         |
| Sie können ihren Antrag bis zum 15.03.2024 abgeben.     ()                                 |                                                                                              |                                                                                         |                            |
| 1. Antrag                                                                                  |                                                                                              |                                                                                         | Status: In Vorbereitung    |
| Bachelor of Science Wirtschaftsingenieurwesen / Umweltplanung , 1.                         | Fachsemester                                                                                 | Keine Zulassungsbeschränkung                                                            | Status:<br>In Vorbereitung |
|                                                                                            |                                                                                              |                                                                                         |                            |
| Hochschulreife                                                                             |                                                                                              |                                                                                         |                            |
| Art der Hochschulreife                                                                     |                                                                                              |                                                                                         |                            |
| Durchschnittsnote                                                                          | _                                                                                            |                                                                                         |                            |
| Datum des Erwerbs                                                                          | _                                                                                            |                                                                                         |                            |
| Erworben in                                                                                |                                                                                              |                                                                                         |                            |
| Lanokreis                                                                                  | _                                                                                            |                                                                                         |                            |
| Zweitstudium                                                                               |                                                                                              |                                                                                         |                            |
| Bisherige Hochschulsemester (evtl. einschließlich des aktuellen Semes-<br>ters)            | 0                                                                                            |                                                                                         |                            |
| Studium abgeschlossen?                                                                     | Nein                                                                                         |                                                                                         |                            |
|                                                                                            |                                                                                              |                                                                                         |                            |
| Weitere Angaben zum bisherigen Werdegang                                                   |                                                                                              |                                                                                         |                            |
| Dienst geleistet?                                                                          | Nein                                                                                         |                                                                                         |                            |
| Haben Sie eine Berufsausbildung abgeschlossen?                                             | Nein                                                                                         |                                                                                         |                            |
| Angaben bestätigen und Bewerbungsantrag abgeben                                            |                                                                                              |                                                                                         |                            |

Withermit beantrage ich für o.g. Semester die Immatrikulation für den o.g. Studiengang im o.g. Fachsemester. Es ist mir bekannt, dass Personen, die die Anträge nicht fristgerecht, nicht vollständig oder fehlerhaft bei der Hochschule einreichen, die Immatrikulation versagt wird. Ich versichere, dass ich in der Bundesrepublik Deutschland in dem gewählten Studiengang den Prüfungsanspruch noch nicht verloren habe. Hiermit bestätige ich die Richtigkeit und Vollständigkeit meiner gemachten Angaben. Mir ist bekannt, dass fahrlässig oder vorsätzlich falsch gemachte Angaben ordnungswidrig sind und zum Widerruf der Immatrikulation führen können.

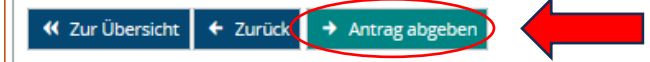

#### 10. Bei positiver Prüfung durch die Hochschule erhalten Sie über das Portal einen Zulassungsbescheid mit Angaben über das weitere Vorgehen. – digitaler Posteineingang, Dokument herunterladen oder auf Briefumschlag clicken

3ewerbungsportal der Hochschule Trier mit ihren Studienorten Trier, Umwelt-Campus Birkenfeld und Idar-Oberstein

| Ihr Code zum Kauf des Deutschlandtickets als Semesterticket-Upgrade | Meine Meldungen 👻                                                                                       |       |   |
|---------------------------------------------------------------------|----------------------------------------------------------------------------------------------------|-------|---|
|                                                                     | In Ihrem Bewerbungsportal ist ein neues Dokument verfügbar.<br>17.01.2024 · 14:29 Uhr                   | ••• 1 | ^ |
| D-TICKET                                                            | <ul> <li>Der Status Ihrer Onlinebewerbung hat sich geändert.</li> <li>17.01.2024 - 14:29 Uhr</li> </ul> | •••   |   |
| Für Cinistable kain Cada für das Dautesblandtiskat zur Varfügung    | i                                                                                                    |       |   |

| Startseite                                                  | Mein Studium |
|-------------------------------------------------------------|--------------|
| DataDictionary bearbeiten Erweiterte Informationen anzeigen |              |
| Sie sind hier: Startseite                                   |              |
| Dokument herunterladen                                      |              |
|                                                             |              |

Sollte Ihr Download nicht automatisch starten, klicken Sie bitte hier .

# **11. Angebot annehmen <u>und</u> Immatrikulation beantragen**

| Startseite                                                                                                    | Mein Studium                          | Studienan                              |
|----------------------------------------------------------------------------------------------------|---------------------------------------|----------------------------------------|
| DataDictionary bearbeiten Erweiterte Informationen anzeigen<br>Sie sind hier: <u>Startseite</u> <u>Studienangebot</u> <u>Studienbewerbung</u> |                                       |                                        |
| Studienbewerbung                                                                                                    | Wollen Sie das Zulassungsangebot wirk | lich annehmen?                         |
| Bewerbungssemester: Sommersemester 2024                                                                                                    | Ja Nein                               |                                        |
| Posteingang                                                                                                    |                                       |                                        |
| Abgegebene Anträge                                                                                                    |                                       | (i) Hilfe                              |
| 1. Antrag                                                                                                    |                                       | Status: Zulassungsangebot liegt vor    |
| Bachelor of Science Wirtschaftsingenieurwesen / Umweltplanung , 1. Fachsemester                                                               | Keine Zulassungsbeschränkung          | Status:<br>Zulassungsangebot liegt vor |
| Angebot annehmen Q Antragsdetails anzeigen                                                                                                    |                                       |                                        |
| i Sie können Ihr Studienplatzangebot bis zum 25.03.2024 annehmen. (i)                                                                         |                                       |                                        |
| ➢ Posteingang                                                                                                    |                                       | () Hilfe                               |
| Abgegebene Anträge                                                                                                    |                                       | (i) Hilfe                              |
| 1. Antrag                                                                                                    |                                       | Status: Zugelassen                     |
| Bachelor of Science Wirtschaftsingenieurwesen / Umweltplanung , 1. Fachsemester                                                               | Keine Zulassungsbe                    | schränkung Status:<br>Zugelassen       |
| → Immatrikulation beantragen 🤍 Antragsdetails anzeigen 🔶 Platz zurüc                                                                          | ckgeben                               |                                        |
| i Sie können Ihren Immatrikulationsantrag bis zum 25.03.2024 abgeben. ()                                                                      |                                       |                                        |
|                                                                                                    |                                       |                                        |

## 12. Auswahl treffen Studiengangwechsel <u>oder</u> Parallelstudium und Immatrikulationsantrag abgeben.

| Startseite                                                                                                    | Mein Studium                                                                                                    | <u>Studienangebot</u> |
|----------------------------------------------------------------------------------------------------|----------------------------------------------------------------------------------------------------|-----------------------|
| DataDictionary bearbeiten Erweiterte Informationen anzeigen                                                                                                    |                                                                                                    |                       |
| Sie sind hier: Startseite > Studienangebot > Studienbewerbung                                                                                                    |                                                                                                    |                       |
| Studienbewerbung                                                                                                    |                                                                                                    |                       |
| Bewerbungssemester: Sommersemester 2024                                                                                                    |                                                                                                    |                       |
|                                                                                                    |                                                                                                    |                       |
| Ihr Immatrikulationswunsch                                                                                                    |                                                                                                    | (i) Hilfe             |
| Möchten Sie den beworbenen Studiengang parallel zu ihren eingeschriebenen Studi                                                                                                    | engängen studieren (Parallelstudium) oder möchten Sie einen Studiengangwechsel beantragen?                                                                                     |                       |
| Bitte beachten Sie: Sie beantragen gerade die Einschreibung für einen zulass<br>studieren, ist ein Parallelstudium nur in Ausnahmefällen erlaubt.Bitte sprechen Sie mit dem Studierendensekretariat ab, ob ein Parallelstudium in | ungsbeschränkten Studiengang. Wenn Sie bereits einen anderen zulassungsbeschränkten Studie<br>Ihrem speziellen Fall möglich ist, bevor Sie den Immatrikulationsantrag abgeben. | ngang                 |
| O Parallelstudium                                                                                                    |                                                                                                    |                       |
| Welchen immatrikulierten Studiengang möchten Sie ersetzen?                                                                                                    |                                                                                                    |                       |
|                                                                                                    |                                                                                                    |                       |
| <ul> <li>✓ Zur Übersicht</li> <li>→ Immatrikulationsantrag abgeben</li> </ul>                                                                                                    |                                                                                                    |                       |